## PASO PASO para la Declaración sugerida del Impuesto Vehicular

por la página web de la Gobernación de Risaralda

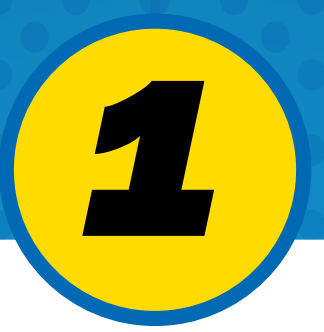

Ingrese a la página web de la Gobernación de Risaralda o (https://iuva.syc.com.co/risaralda)

EN

Iniciar sesión

#### Haga clic en la portada para consultar y liquidar su impuesto vehicular

₿ GOV.CO

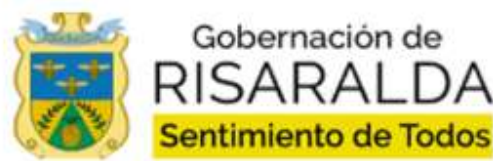

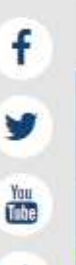

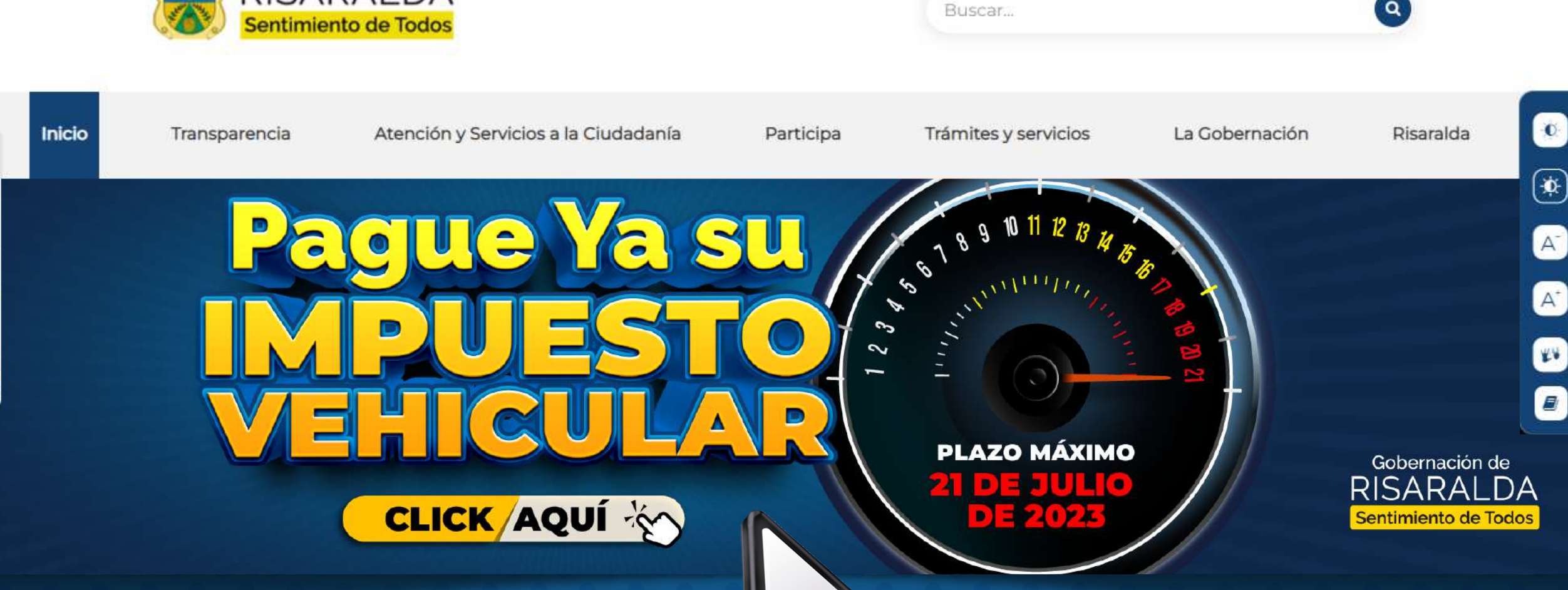

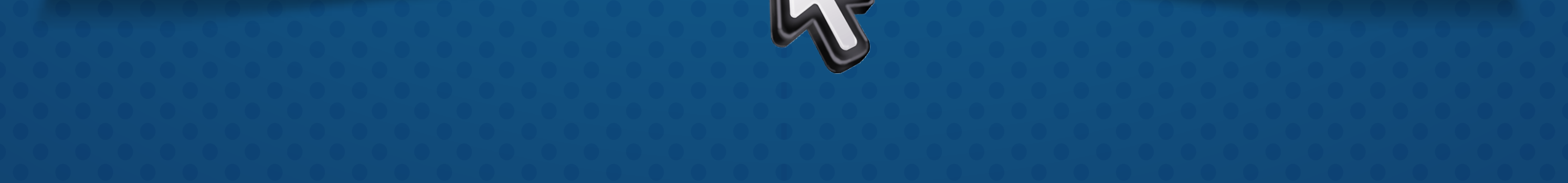

#### Clic en Continuar

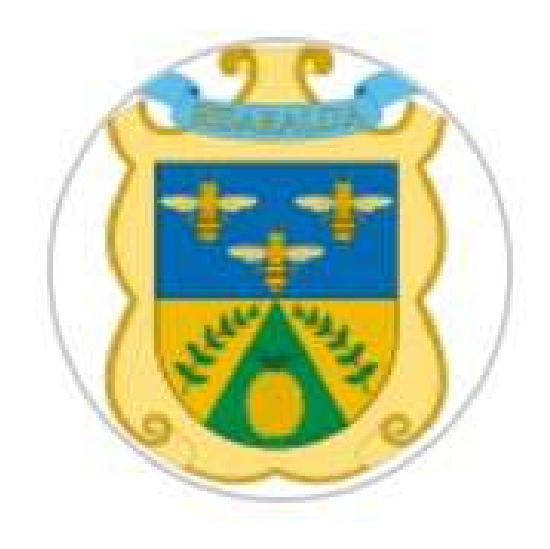

Bienvenido al eDesk de la Gobernación de Risaralda, construido para facilitar la consulta y pago de sus impuestos; además, podrá disfrutar de la Biblioteca Digital más integral del mundo y otros servicios dispuestos para su bienestar como ciudadano.

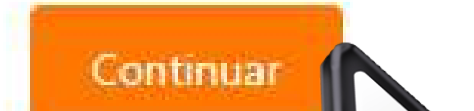

#### Ingrese # de la placa a liquidar y **clic en Consultar**

Escriba la placa o documento de identidad que desea consultar.

PLACA

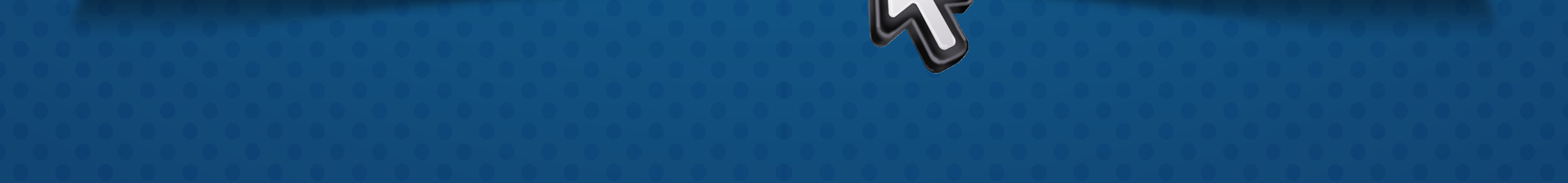

Consultar

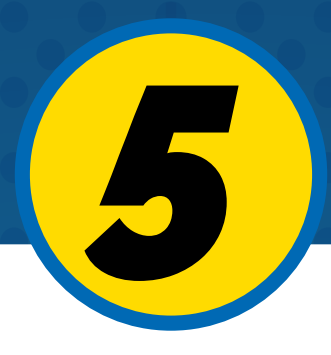

### Clic en Consultar - Detalles - Generar preliquidación

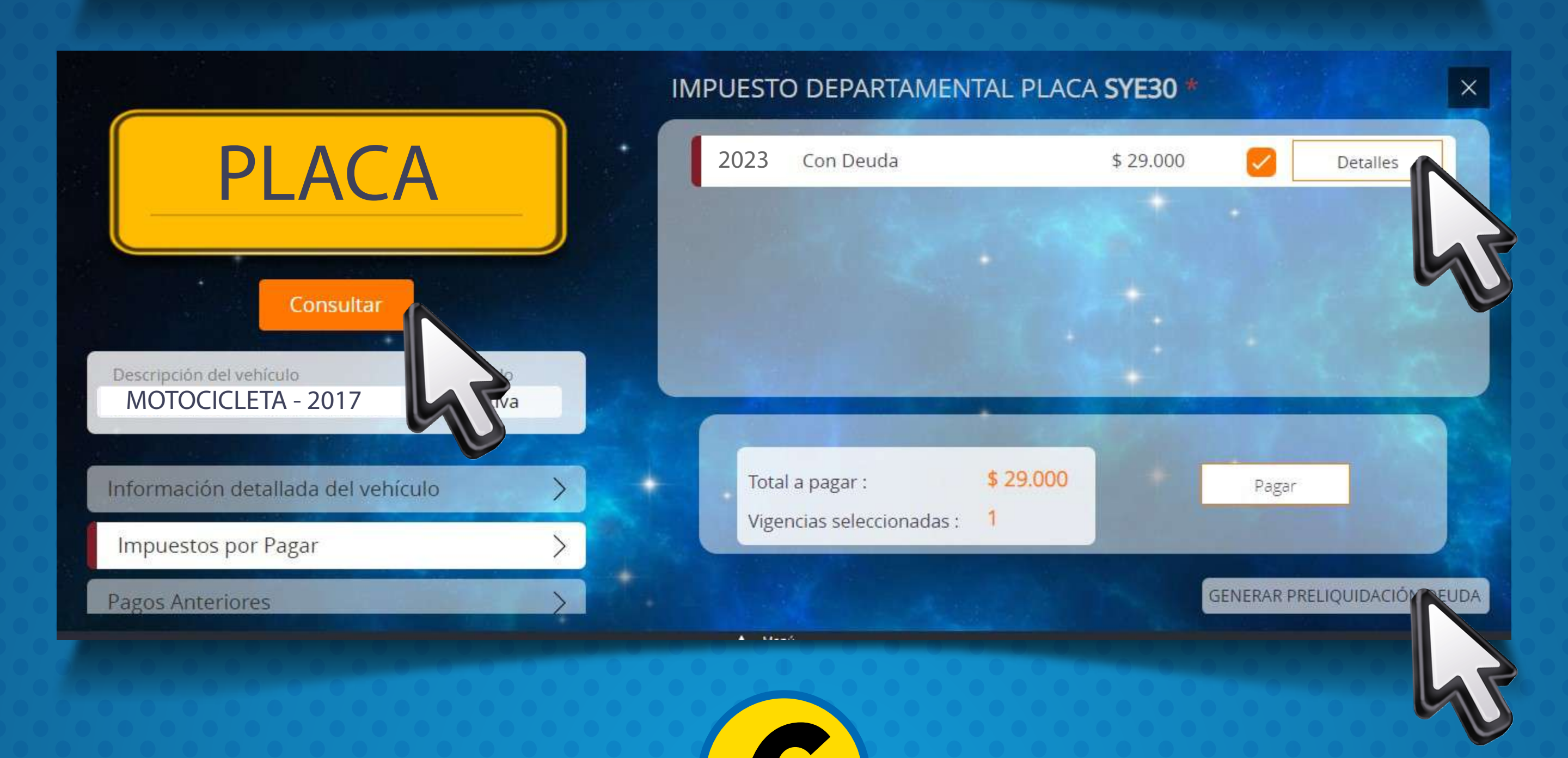

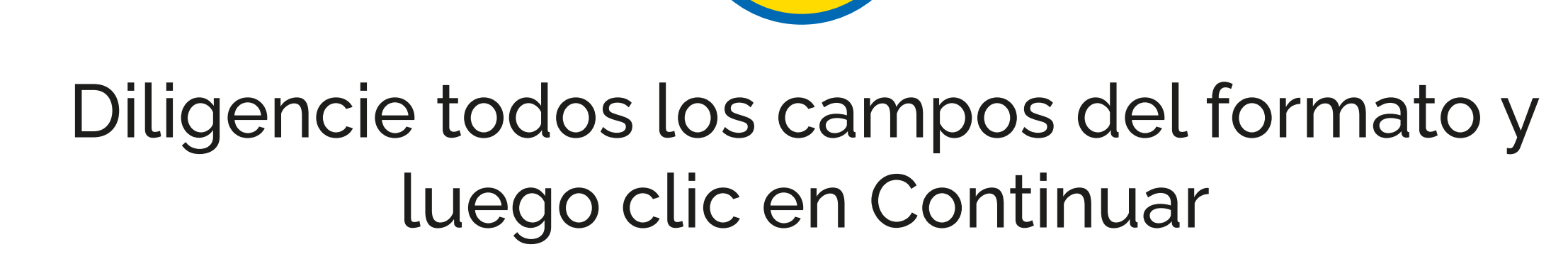

#### Información del propietario

X

| Documento del propietario:                                                            |                                              | Departamento de residencia:                                    | 2                            |
|---------------------------------------------------------------------------------------|----------------------------------------------|----------------------------------------------------------------|------------------------------|
| •••••                                                                                 | *                                            | RISARALDA                                                      | ~                            |
| Municipio de residencia:                                                              | N                                            | Dirección de residencia:                                       |                              |
| PEREIRA                                                                               | ~                                            | Carrera ** #18-***                                             | *                            |
| Teléfono fijo de contacto:                                                            | 1                                            | Teléfono celular de contacto:                                  |                              |
|                                                                                       | *                                            | 300 334****                                                    | *                            |
|                                                                                       |                                              |                                                                |                              |
| <sup>2</sup> ara imprimir debe disponer de<br>in                                      | 2 hojas<br>npresora                          | por año seleccionado, tamañ<br>a láser.                        | o carta e                    |
| Para imprimir debe disponer de<br>in                                                  | 2 hojas<br>npresora<br>Conti                 | por año seleccionado, tamañ<br>a láser.<br>nuar                | o carta e                    |
| Para imprimir debe disponer de<br>in<br>pto la política de tratamiento de la informac | 2 hojas<br>npresora<br>Conti<br>tión (Ver PT | por año seleccionado, tamañ<br>a láser.<br>nuar<br>1) y auton: | o carta e<br>sonales (ver AT |

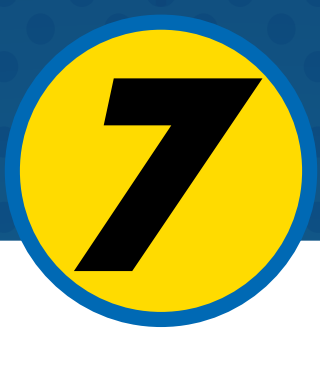

#### Se genera formulario web de declaración sugerida para pagar por la página web con tarjeta débito o crédito

| Vehildullos Kusanallular |                           | × |
|--------------------------|---------------------------|---|
| Dato                     | s de confirmación de pago |   |
| Placa:                   | Periodo:                  |   |
| PLACA                    | 2023                      |   |
| Modelo:                  | Clase:                    |   |
| 2015                     | MOTOCICLETA               |   |
| Marca:<br>MOTOCICLETA    |                           |   |
|                          | Valor a Pagar             |   |
|                          | \$ 29.000                 |   |
| Tarjeta Débito           | Tarjeta Crédito Imprimir  |   |
|                          |                           |   |
|                          |                           |   |

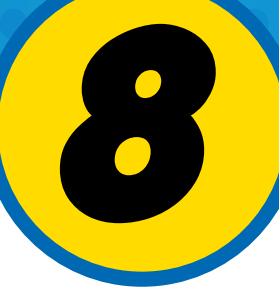

Click en imprimir el formulario de declaración sugerida en 2 páginas para cancelar en los bancos: Occidente y Davivienda.

|                                                                                                    | Valor a Pagar<br>\$ 29.000                                                                                             |   |
|----------------------------------------------------------------------------------------------------|----------------------------------------------------------------------------------------------------|---|
| Tarjeta Débito                                                                                           | Tarjeta Crédito                                                                                                    |   |
|                                                                                                    |                                                                                                    |   |
| Inforn                                                                                                   | nación del propietario                                                                                                 | 5 |
| Inforn<br>Documento del propietario                                                                      | nación del propietario                                                                                                 | 5 |
| <b>Inforn</b><br>Documento del propietario                                                               | nación del propietario                                                                                                 | 5 |
| Inforn<br>Documento del propietario<br>Municipio de residencia:                                          | Ación del propietario  Departamento de residencia:  RISARALDA  Dirección de residencia:                                |   |
| Inforn<br>Documento del propietario<br>Municipio de residencia:<br>PEREIRA                               | Ación del propietario                                                                                                  | 5 |
| Inform<br>Documento del propietario<br>Municipio de residencia:<br>PEREIRA<br>Teléfono fijo de contacto: | Ación del propietario  Departamento de residencia:  RISARALDA  Dirección de residencia:  Teléfono celular de contacto: | 5 |

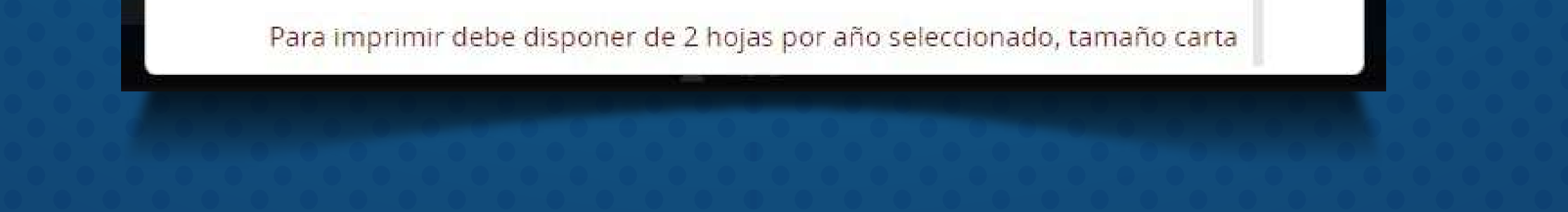

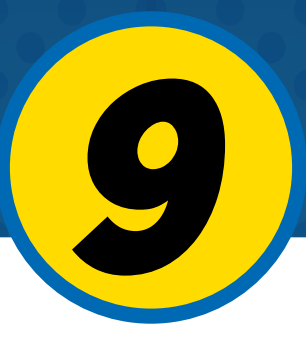

Si la información es la correcta, **darle click en imprimir en el formulario** de la declaración sugerida en dos páginas **para cancelar en bancos de Occidente y Davivienda**.

|                                                                                                    |                                                                                                    | 10.75                                                                                                    |                                                   |                  |
|----------------------------------------------------------------------------------------------------|----------------------------------------------------------------------------------------------------|----------------------------------------------------------------------------------------------------|---------------------------------------------------|------------------|
| A. PERIODO GRAVABLE                                                                                                    | B. INFORMACIÓN                                                                                              | DE LA DECLARACIÓN QU                                                                                                    | JE SE CORRIGE                                     |                  |
| A1. AND: 2023 A2. FRACCION AND MES                                                                                                    | B1. NO.O DE LA DECLA                                                                                        | RACION: B2.1                                                                                                    | -ECHA DECLARACION:                                |                  |
| C. DATOS DEL DECLARANTE                                                                                                    |                                                                                                    |                                                                                                    | 01 - <u>20</u>                                    |                  |
| C1. NOMBRE O RAZÓN SOCIAL COMPLETA L<br>NOMBRES COMPLETOS                                                                                                    | DEL DECLARANTE                                                                                              | C2. TIPO DE DOCUMENTO                                                                                                    | NUMERO DE DOC                                     | Libertad y Urden |
| C3. DIRECCIÓN:                                                                                                    |                                                                                                    | MUNICIPIO DE RESID                                                                                                    | F1941                                             | ·                |
| ****                                                                                                    | 2                                                                                                    |                                                                                                    | DOSQUEBRADAS                                      | DECLARACION DE   |
| DEPARTAMENTO DE RESIDENCIA                                                                                                    | TELEFONO CELULAR                                                                                            | EMAIL                                                                                                    |                                                   | IMPUESTOS SOBRE  |
| RISARALDA 31                                                                                                    | XXXXXXX04                                                                                                   | XXXXXXXX@MAIL.                                                                                                    | COM                                               | VEHICULUS        |
| D. DATOS DEL VEHÍCULO                                                                                                    |                                                                                                    |                                                                                                    |                                                   | AUTOMOTORES      |
| D1. PLACA D2. MARCA D3. LÍNEA                                                                                                    |                                                                                                    | D4. MODELO D5. CLASE D6. CA                                                                                                    | RROCERÍA D7. GRUPO D8. No. PUERTAS                |                  |
| FXXXXX XXXXX XX XX XX                                                                                                    |                                                                                                    | 2020 MOTOCICLETUR                                                                                                    |                                                   | v = _ 3          |
| 149                                                                                                    | ony. Drit. CAPACIDAD DE PASAJER                                                                             | DIDETER                                                                                                    | ILA DIS DEPTO, DE MATRICULA                       |                  |
| 149                                                                                                    | PANIA OUE EXPIDE SOAT                                                                                       | COMPAÑÍA SOAT DV D17                                                                                                    | No. PÓLIZA D18. VENCIMIENTO                       |                  |
| D14. BLINDADO D15. IMPORTADO D16. COM                                                                                                    | INT COL CAPIDE SUM INT C                                                                                    |                                                                                                    |                                                   |                  |
| D14. BLINDADO D15. IMPORTADO D16. COM<br>NO NO                                                                                                    | NIT C                                                                                                    |                                                                                                    | 1                                                 |                  |
| D14. BLINDADO D15. IMPORTADO D16. COM<br>NO NO FILIQUIDACIÓN PRIVADA                                                                                                    | G DECL                                                                                                    | ARANTE                                                                                                    |                                                   |                  |
| D14. BLINDADO D15. IMPORTADO D16. COM<br>NO NO<br>E LIQUIDACIÓN PRIVADA<br>1. AVALÚO COMERCIAL DEL VEHICULO \$                                                                                                    | 6.540.000,00                                                                                                | ARANTE                                                                                                    |                                                   | S AUTO           |
| D14. BLINDADO D15. IMPORTADO D16. COM<br>NO NO<br>E LIQUIDACIÓN PRIVADA<br>1. AVALÚO COMERCIAL DEL VEHICULO \$<br>2. IMP. SOBRE VEHICULO AUTOMOTOR \$                                                                                        | 6.540.000,00<br>98.000,00                                                                                   | ARANTE<br>ILA DE CIUDADANÍA: XXXXXXX<br>BRES Y APELLIDOS:                                                                                      | ×                                                 |                  |
| D14. BLINDADO D15. IMPORTADO D16. COM<br>NO NO COMERCIAL DEL VEHICULO \$<br>1. AVALÚO COMERCIAL DEL VEHICULO \$<br>2. IMP. SOBRE VEHICULO AUTOMOTOR \$<br>3. MAS: SANCIONES \$                                                               | 6.540.000,00<br>98.000,00<br>0,00                                                                           | ARANTE<br>ILA DE CIUDADANÍA:<br>BRES Y APELLIDOS:                                                                                              | <u>x</u>                                          |                  |
| D14. BLINDADO D15. IMPORTADO D16. COM<br>NO NO COMERCIAL DEL VEHICULO \$<br>1. AVALÚO COMERCIAL DEL VEHICULO \$<br>2. IMP. SOBRE VEHICULO AUTOMOTOR \$<br>3. MAS: SANCIONES \$<br>4. MENOS: DESCUENTOS \$                                    | 6.540.000,00<br>98.000,00<br>0,00<br>0,00<br>0,00                                                           | ARANTE<br>ILA DE CIUDADANÍA:<br>BRES Y APELLIDOS:<br>DS ÚLTIMA DECLARACIÓN                                                                     | <u>x</u>                                          | VEHICULOS AUTO   |
| D14. BLINDADÒ D15. IMPORTADO D16. COM<br>NO NO<br>E. LIQUIDACIÓN PRIVADA<br>1. AVALÚO COMERCIAL DEL VEHICULO \$<br>2. IMP. SOBRE VEHICULO AUTOMOTOR \$<br>3. MAS: SANCIONES \$<br>4. MENUS: DESCUENTUS \$<br>5. TOTAL A CARGO \$             | 6.540.000,00<br>98.000,00<br>0,00<br>98.000,00<br>98.000,00<br>98.000,00                                    | ARANTE<br>ILA DE CIUDADANÍA:<br>BRES Y APELLIDOS:<br>DS ÚLTIMA DECLARACIÓN<br>ERO DE LA DECLARACIÓN ANTERIO<br>DE LA DECLARACIÓN ANTERIO       | <u>x</u><br>PR.xxxxxxxxxx                         |                  |
| D14. BLINDADO D15. IMPORTADO D16. COM<br>NO NO COMERCIAL DEL VEHICULO \$<br>1. AVALÚO COMERCIAL DEL VEHICULO \$<br>2. IMP. SOBRE VEHICULO AUTOMOTOR \$<br>3. MAS: SANCIONES \$<br>4. MENUS: DESCUENTUS \$<br>5. TOTAL A CARGO \$<br>F. PAGOS | 6.540.000,00<br>98.000,00<br>0,00<br>98.000,00<br>98.000,00<br>98.000,00<br>H. DATC<br>H1. NUME<br>H2. FECH | LARANTE<br>ILA DE CIUDADANÍA:<br>BRES Y APELLIDOS:<br>DS ÚLTIMA DECLARACIÓN<br>ERO DE LA DECLARACIÓN ANTERIOR<br>IA DE LA DECLARACIÓN ANTERIOR | <u>x</u><br><sup>DR</sup> xxxxxxxxx<br>25/03/2022 |                  |

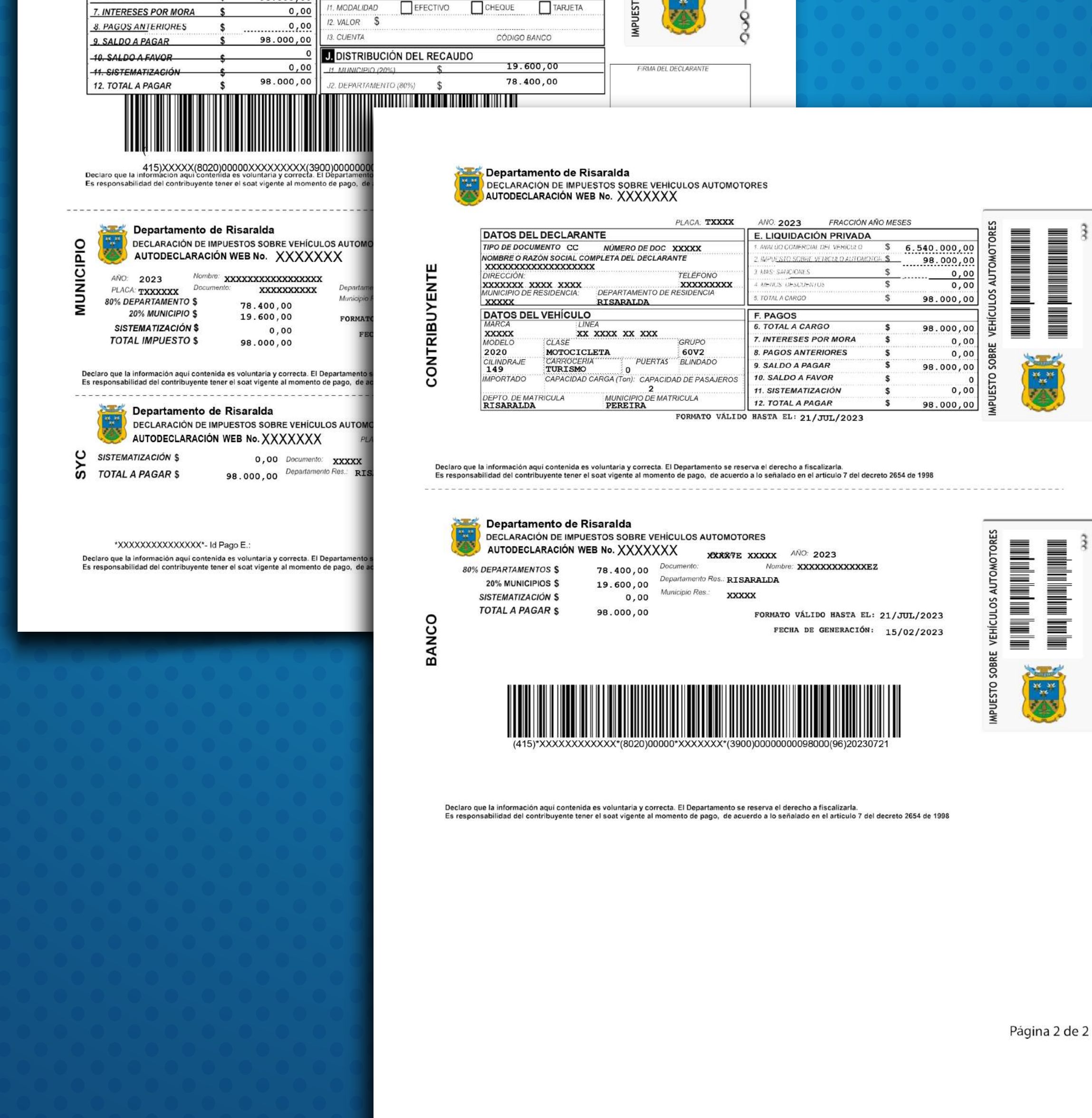

![](_page_4_Picture_4.jpeg)

![](_page_5_Picture_0.jpeg)

### PLAZO MÁXIMO 21 DE JULIO DE 2023

# Mayor información: CELS: 3182063001 – 3176670326 3164819508

impuestodevehiculos@risaralda.gov.co

Gobernación de RISARALDA Sentimiento de Todos